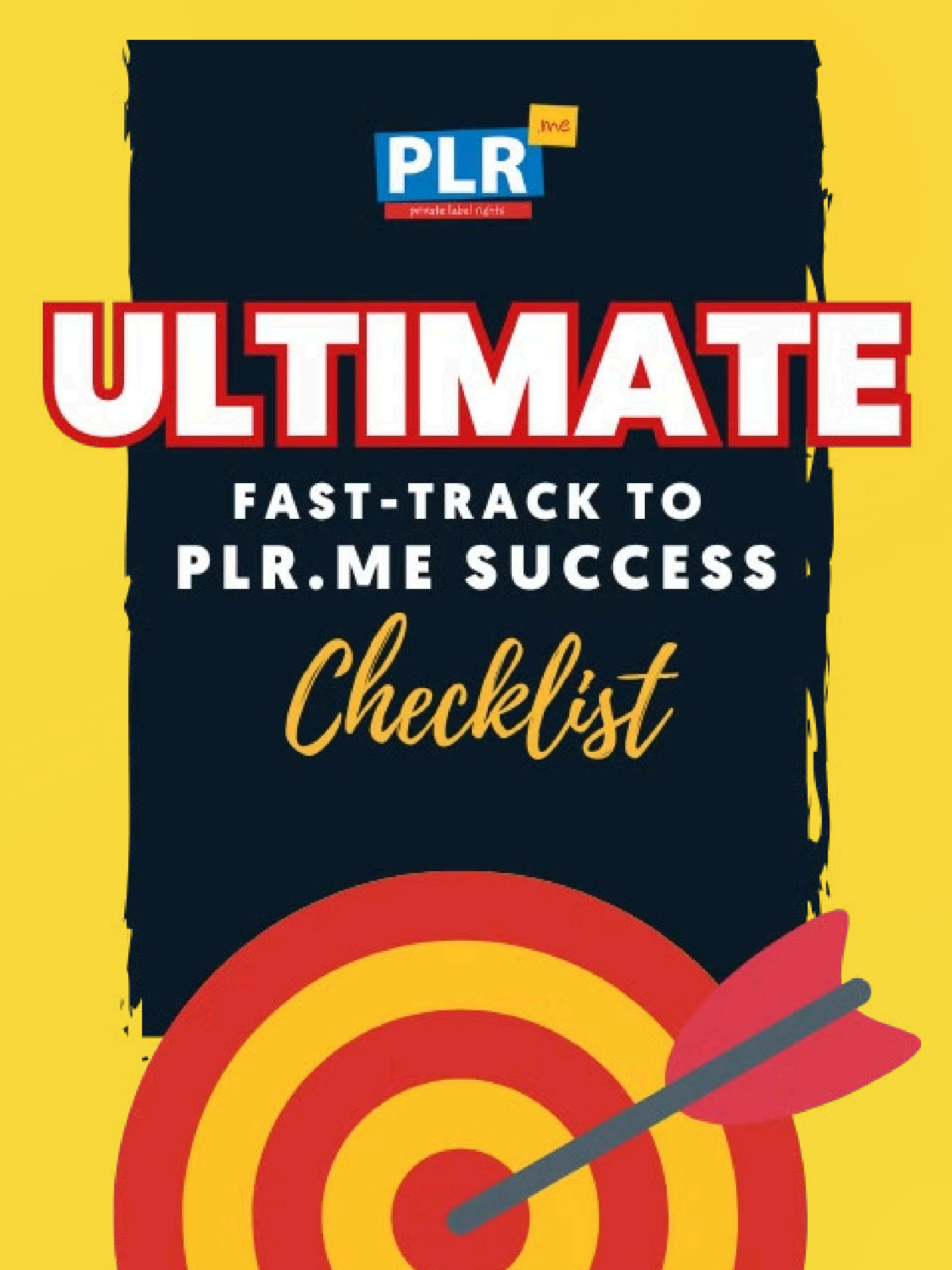

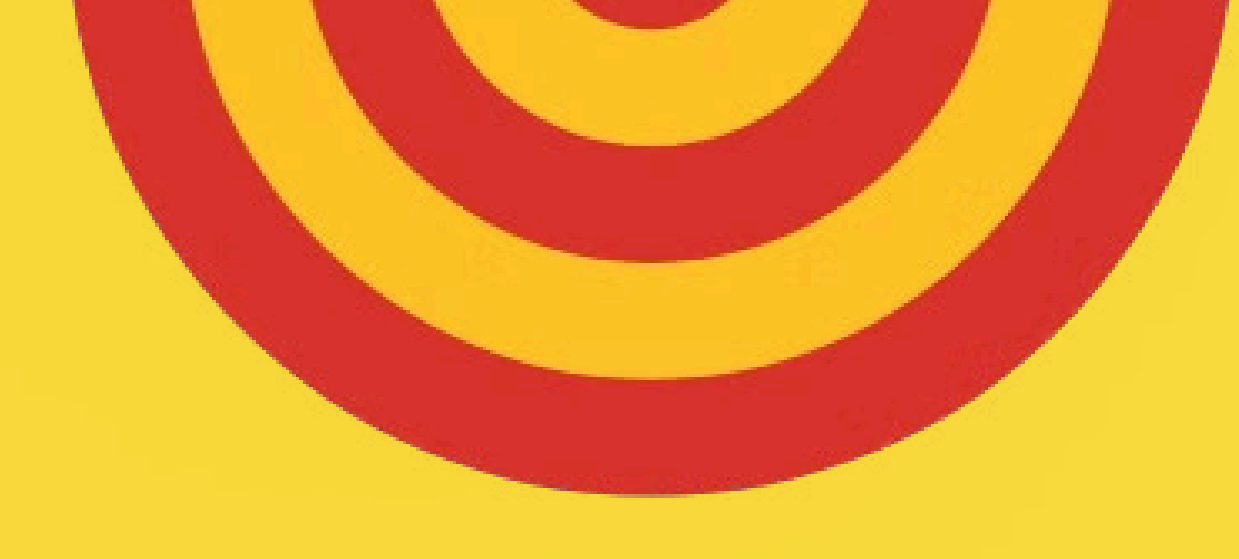

# **Table of Contents**

#### **Table of Contents**

#### Getting Started with PLR.me

- Creating Your Account
- Navigating the Dashboard 0

#### **Exploring the Content Library**

- Searching and Filtering Content 0
- Understanding Bundles vs. Individual Products 0
- Adding Content to Collections 0

#### **Managing Your Downloads**

- Downloading Content
- Accessing and Re-downloading from 'My Downloads' 0
- Exporting Your Download History Ο

#### **Personalizing Content with AI Tools**

- **Overview of AI Tools** 0
- AI Marketing Assistant Ο
- **AI-Assisted Text Editor** 0
- Al Image Generator Ο
- Al Audio Creator Ο
- AI PDF Designer 0
- Al Transcriber
- AI Marketing Coach (BETA)

Personal Use Only. You Do NOT Have Private Label Right To This Document O PLR.me • https://www.plr.me

# **Table of Contents**

#### Utilizing PLR.me Tools

- Auto Slide Deck
- Coaching Email Templates
- Content Summarizer
- Image Brander
- PDF Brander
- Perfect Email Formatter
- Product Showcase
- Video Sales Letter Generator

#### Training with the **PLR.me** Playbook

- Accessing the Playbook
- Implementing Strategies for Business Growth

#### **Advanced Strategies for Content Use**

- Preloading Content into WordPress
- Creating Offline Seminars
- Running Paid Live Coaching Programs
- Developing Online Courses
- Building Membership Sites

#### **Best Practices for Content Customization**

- Infusing Your Brand Voice
- Ensuring Content Relevance
- Maintaining Consistency Across Platforms

#### Conclusion

- Taking the Next Steps
- Leveraging **PLR.me** for Business Success

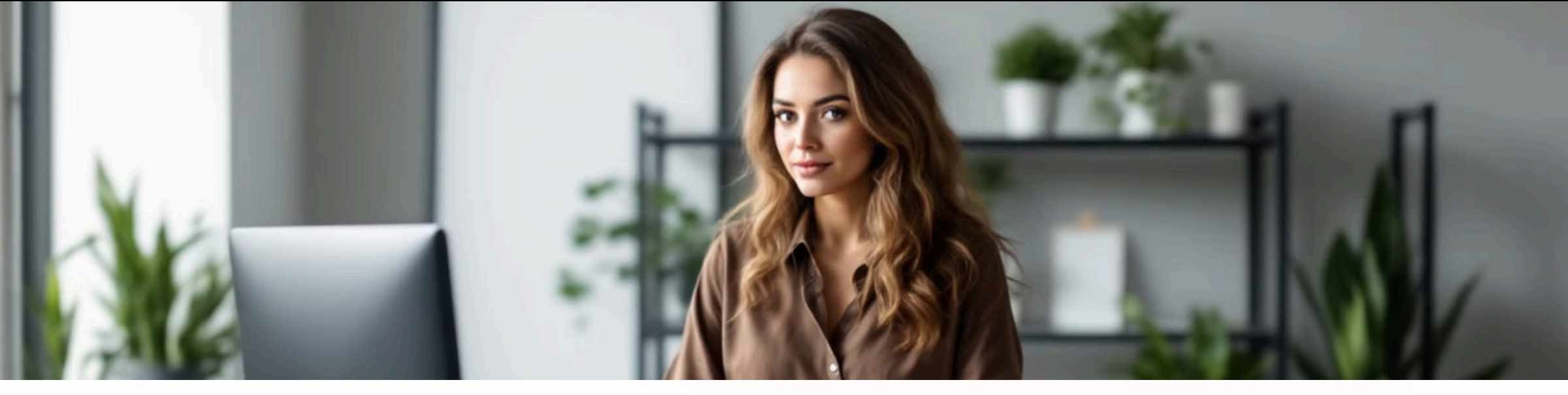

# Welcome to **PLR.me** – Where Scaling Your Coaching Business Just Got WAY Easier 🚀

Hey there!

Imagine having a steady flow of high-quality content, ready-to-go products, and marketing resources... all at your fingertips. **PLR.me** is here to turn that into reality!

Creating engaging materials and products doesn't have to feel like a chore anymore. With PLR.me, you'll have everything you need to **fuel your coaching business**. It's time to create less and coach MORE! 🙌

### Here's how we're making it easy for you to hit the ground running...

- Content on Demand: Discover an entire library of professional resources (over 18,500) that you can brand and share as your own! No more stressing over content creation... we've got it all set up for you.
- Marketing Made Simple: From emails to lead magnets, we cover your marketing bases so you can build your audience without burning out. And... you can use an AI built just for you without any tech skills!
- Speedy Launches: With our tools and templates, you'll be able to launch products quickly, attract new clients faster, and keep your momentum up... no more bottlenecks holding you back.

This **Quick-Start Guide and Checklist** will walk you through exactly how to navigate **PLR.me**, giving you instant access to the tools and insights that will drive your business forward.

Ready to scale with ease? Dive in, and let's get you up and running in no time!

To your success,

Ronnie Nijmeh, Founder of PLR.me

Personal Use Only. You Do NOT Have Private Label Right To This Document © PLR.me • https://www.plr.me

## PLR.me Content Management

### **Download Content**

- Navigate to the **PLR.me** Content Library.
- Use the search bar or browse categories to find your desired content.
- Click on the product title to view details.
- Click "Download" to save the file to your device and add it to your downloaded content.

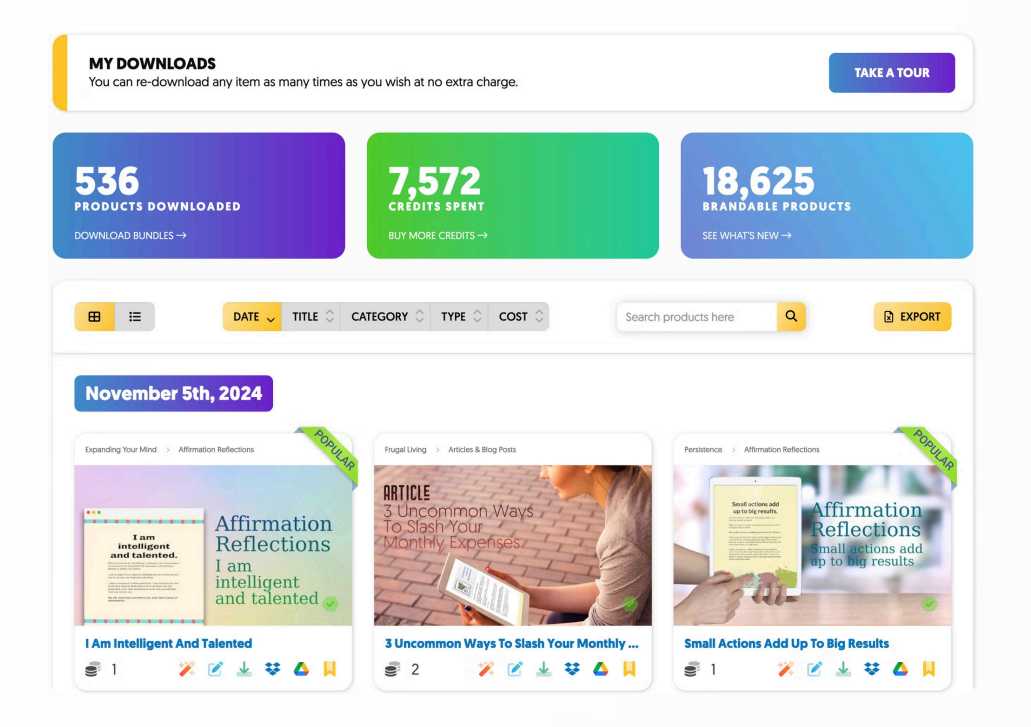

## **Search and Filter Content**

• Use the search bar at the top of the Content Library.

72

52

44

44

34

33

29

28

• Apply filters on the left sidebar to narrow results by type, category, or format.

| ↓≟ Refine by                      |      |
|-----------------------------------|------|
| Products                          |      |
| Bundles                           | >    |
|                                   | 42 - |
| Time Management & Procrastination | 143  |
| Career & Job                      | 105  |

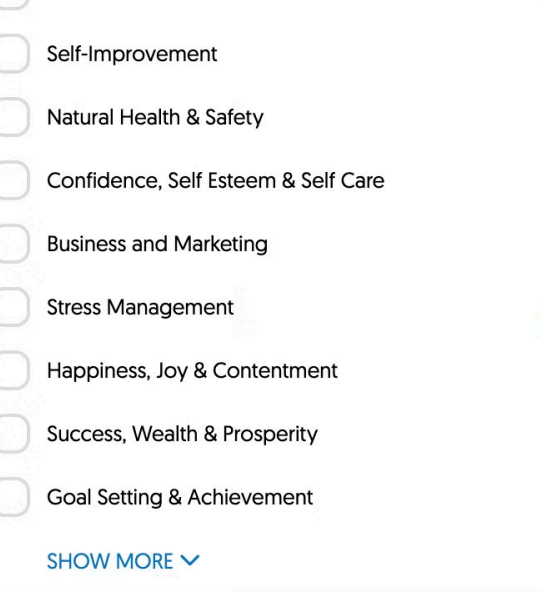

## PLR.me Content Management

## **Understand Bundles vs. Individual Products**

- Bundles
  - Collections of related **resources on a specific theme**.
    - Example: "Inspiration From Winners to Build a Life You'll Love Course Bundle" includes courses, slide decks, sales pages, and more.
- Individual Products
  - **<u>Single resources</u>** like articles, worksheets, or eBooks.

## **Add to Collections**

- While browsing, click "Add to Collection" on a product.
- Select an existing collection or create a new one.
- Access your collections via the "My Collections" section in your account.

## **Re-download and Access Download History**

- Go to "<u>My Downloads</u>" in your account dashboard.
- View and re-download previously accessed products.
- Export your download history as a spreadsheet for record-keeping.

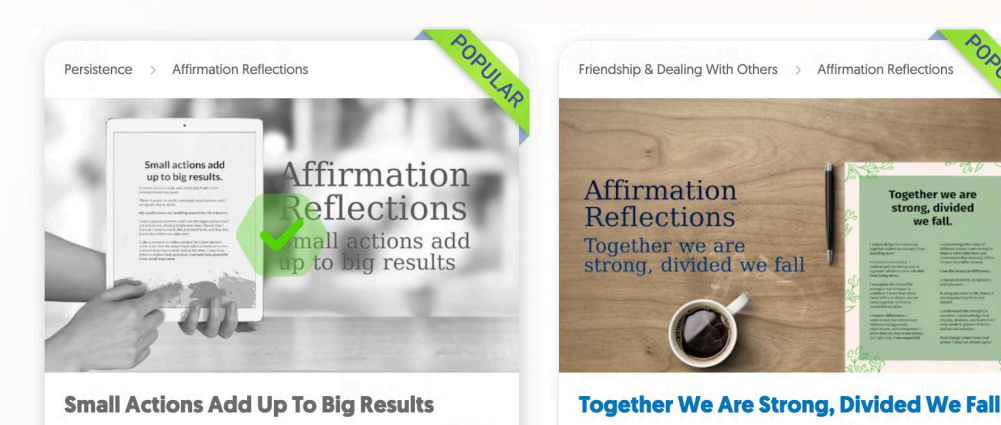

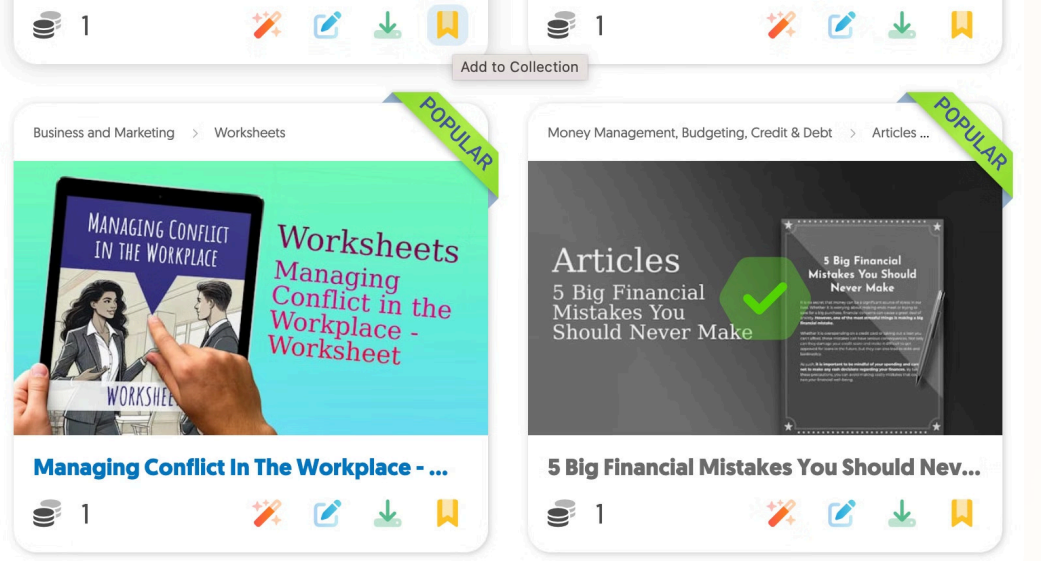

**PLR.me** offers a suite of **content marketing tools** designed to streamline your workflow and enhance your coaching materials.

These tools assist in **creating, branding, and publishing content** efficiently, allowing you to focus more on client engagement and business growth.

From generating presentation slides to formatting emails, each tool is created to **simplify your content creation process.** 

| 1 | Access Tools<br>Visit PLR.me dashboard - click on tools in the top menu.                                                                                                    |
|---|----------------------------------------------------------------------------------------------------|
| 2 | Select Tool   Choose your tool (e.g. Auto Slide Deck) <b>Exercise State Deck Ato Slide Deck Ato Slide Deck Ato Slide Deck Deck State State </b> |
|   |                                                                                                    |

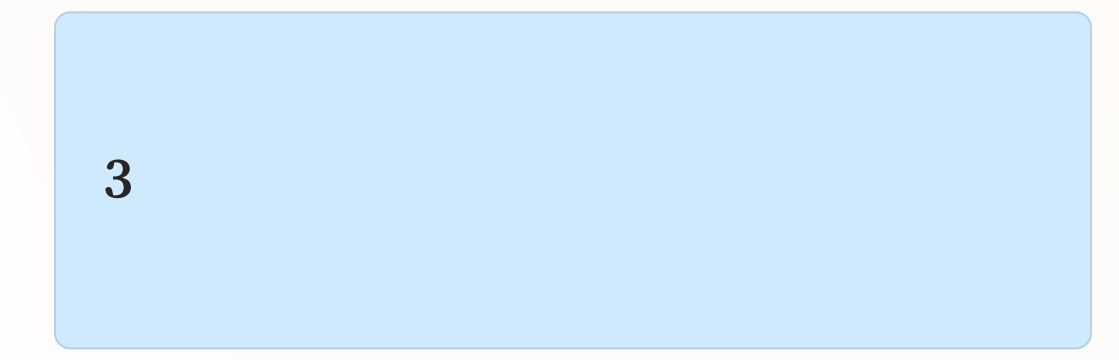

### **Customize Content**

Edit to fit your needs, make it uniquely yours, and brand to match your style.

## Auto Slide Deck

- Access via the "Tools" section on the **PLR.me** dashboard.
- Paste your content and then choose "Advanced Settings" for font, alignment and overlay options.
- Download and customize slides as needed.

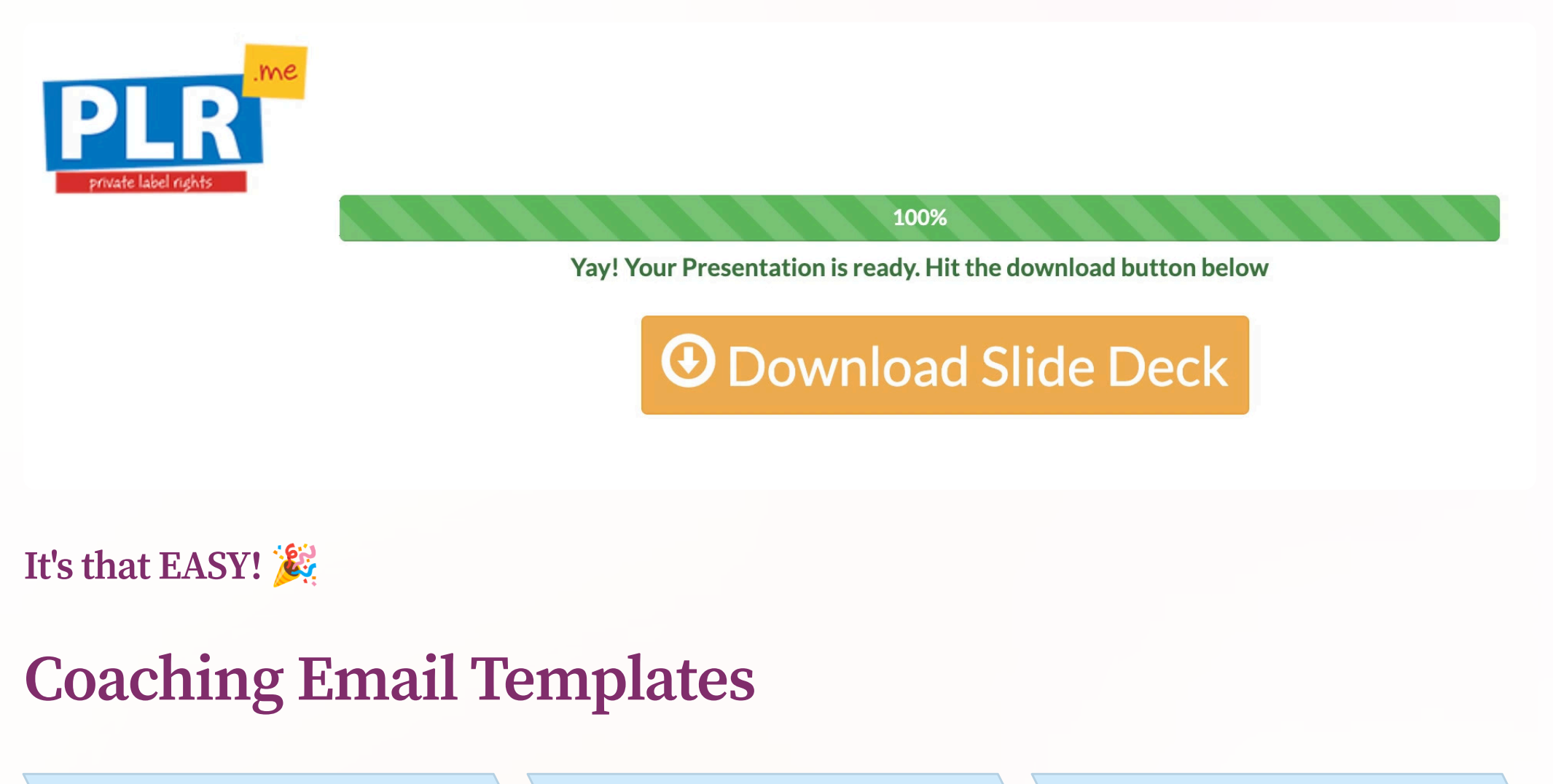

| 1                                | 2                                     | 3                                       |  |
|----------------------------------|---------------------------------------|-----------------------------------------|--|
| Navigate to the "Tools" section. | Select "Coaching Email<br>Templates." | Choose a template that fits your needs. |  |

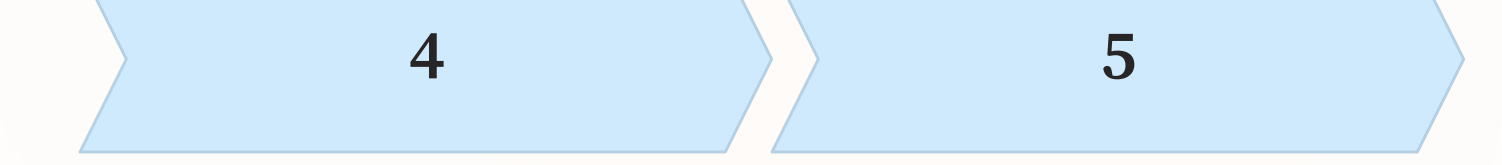

Edit the content to align with your messaging.

Save and use the email for your campaigns. **4** 

### **Content Summarizer**

Quickly **generate concise summaries** of your PLR.me content. This tool is perfect for **creating social media posts** or brief overviews of longer articles.

#### **Content Summarizer**

- Go to the "Tools" section.
- Click on "Content Summarizer."
- Paste your content into the input box.
- Click "Summarize" to generate a concise version.
- Review and use the summary as needed.

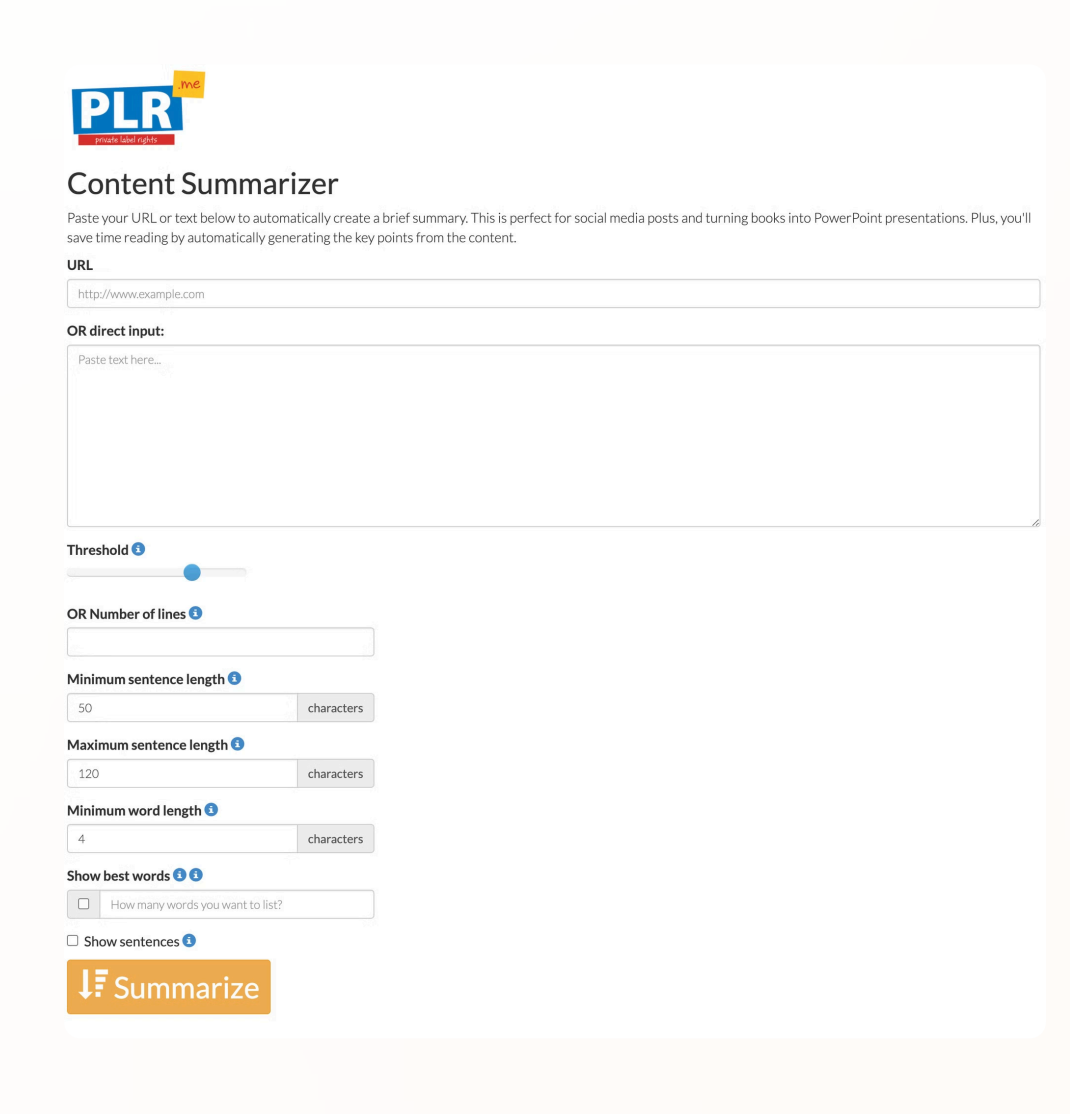

## Image Brander

Easily add your **branding elements** to images. This tool helps maintain a **consistent visual identity** across all your marketing materials.

#### **Image Brander**

- In the "Tools" section, select "Image Brander."
- Upload an image or choose from the library.
- Add your logo, text, or other branding elements.
- Save the branded image for your use.

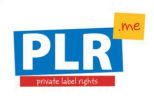

#### Image Brander

| Logo                                                   | Font Color   | Position           |   | Padding (Top - Bottom) |
|--------------------------------------------------------|--------------|--------------------|---|------------------------|
| Choose File No file chosen                             | #000         | Center - Bottom    | ~ | 20                     |
| OR Text                                                | Font Size    | Rotation           |   | Padding (Left - Right) |
| Discover more free tools at https://www.yourcompany.cc | 15           |                    |   | 20                     |
| Font                                                   | Text Opacity | Background Opacity |   |                        |
| Open Sans - Light 🗸 🗸                                  |              | Dackground Opacity |   |                        |
| Background Color                                       |              |                    |   |                        |
| #fff                                                   |              |                    |   |                        |

### **PDF Brander**

- Access "**PDF Brander**" under the "Tools" section.
- Upload a PDF document.
- Add your branding elements, such as logos or contact information.
- Save the branded PDF.

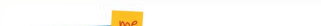

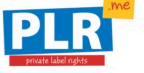

#### **PDF Brander**

Brand your PDF in batch mode: Choose Font, Size and Color and then upload your PDFs.

| Logo                        | Position        |   | Font Color    | Padding (Top/Bottom) |
|-----------------------------|-----------------|---|---------------|----------------------|
| Choose File No file chosen  | Center - Bottom |   | #000000       | 20                   |
| Text                        | Pages           |   | Outline Color | Padding (Left/Right) |
| Discover more free tools    | All             | v | #000000       | 20                   |
| URL                         | Rotation        |   | Opacity       |                      |
| https://www.yourcompany.com |                 |   | •             |                      |
| Font                        |                 |   |               |                      |
| Open Sans - Light           | Ŧ               |   |               |                      |
| Font Size                   |                 |   |               |                      |
|                             |                 |   |               |                      |

Personal Use Only. You Do NOT Have Private Label Right To This Document © PLR.me • https://www.plr.me

## **Perfect Email Formatter**

- Navigate to "Perfect Email Formatter" in the "Tools" section.
- Paste your email content into the editor.
- Use formatting options in "Advanced" to enhance readability.
- Copy the formatted email for your campaigns.

## **Product Showcase**

- In the "Tools" section, select "Product Showcase."
- Choose products you want to highlight.
- Customize the showcase layout and design.
- Save and use the showcase on your platforms.

## **Video Sales Letter Generator**

- Go to "Video Sales Letter Generator" under "Tools."
- Input your product details and key selling points.
- The tool will generate a script for your video sales letter.
- Review and edit the script as needed.

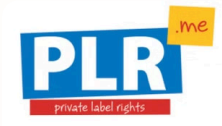

### Video Sales Letter Generator (Text to PPTX)

Paste your text below. Each line creates a new PowerPoint slide. Press 'Enter' to create a new line.

TIP #1: The 1, 2, 3 numbers below are *approximate* locations where the PowerPoint slide will show 1 line of text, 2 lines of text, or 3 lines of text. If you want shorter slides ensure your text does not go past line 3.

**TIP #2:** You can include bolding and italics by using the "b" and "i" tags (i.e. <b>text</b>)

TIP #3: Blank lines are automatically removed from the resulting PowerPoint file.

|                         | 1 | 2 | 3 |    |
|-------------------------|---|---|---|----|
| 1: Paste your text here | e |   |   |    |
|                         |   |   |   |    |
|                         |   |   |   |    |
|                         |   |   |   |    |
|                         |   |   |   |    |
|                         |   |   |   |    |
|                         |   |   |   |    |
|                         |   |   |   |    |
|                         |   |   |   |    |
|                         |   |   |   |    |
|                         |   |   |   | 10 |
| Advanced Settings       |   |   |   |    |

In addition to traditional tools, <u>PLR.me</u> provides AI-powered resources to further personalize and elevate your content.

These AI tools enable you to **customize text, generate images, create audio, and design PDFs** effortlessly. By leveraging artificial intelligence, you can **produce professional-quality materials** that resonate with your audience, all while saving time and effort.

## **AI Marketing Assistant**

- Access the **AI Marketing Assistant** by clicking the magic wand icon on a product page.
- Choose from options like "Market Research," "FAQ," or "Captivating Titles."
- Input your target audience and expertise type.
- Review and edit the generated content in the AI-Assisted Text Editor to make your updates.

### 🔀 🗛 MARKETING ASSISTANT

Please select one or many templates to generate.

| Marketing                                                                                                    | Content Creation                                                            | Social Media                                                                                      | Business                                                                                                    |  |
|----------------------------------------------------------------------------------------------------|-----------------------------------------------------------------------------|---------------------------------------------------------------------------------------------------|----------------------------------------------------------------------------------------------------|--|
| Viral Questions       ■ 1         Generate questions that spark conversation.       ♡                                   | Captivating Titles 	€ 1<br>Write eye-catching<br>headlines that engage. ♥   | FAQ ■ 1 Create FAQ to build trust, authority, and engagement. ♥                                   | Market Research ≥ 2 Discover what your audience needs and craves.                                                                                                    |  |
| Marketing<br>Strategy         € 6           Create a comprehensive<br>marketing campaign for<br>your product.         ♥ | Client Journey 2<br>Map your client journey to<br>find the perfect product. | Image: Wideo Script       Image: 2         Turn a product into a compelling video script.       ♡ | Product Ideas       2         Find unique ideas for your next profitable product.       The product of the product of the prod |  |
| Selected:<br>Captivating Titles                                                                                         | FAQ                                                                         | 🔍 Market Research 🛛 🥃 2 🛛 🗶                                                                       |                                                                                                    |  |
| Target Audience                                                                                                    | en in their 40s                                                             | <b>Type Of Expert</b><br>Examples: world renowned li                                              | fe coach                                                                                                    |  |
| Name                                                                                                    | Company Name                                                                | Product                                                                                           | t Name                                                                                                    |  |

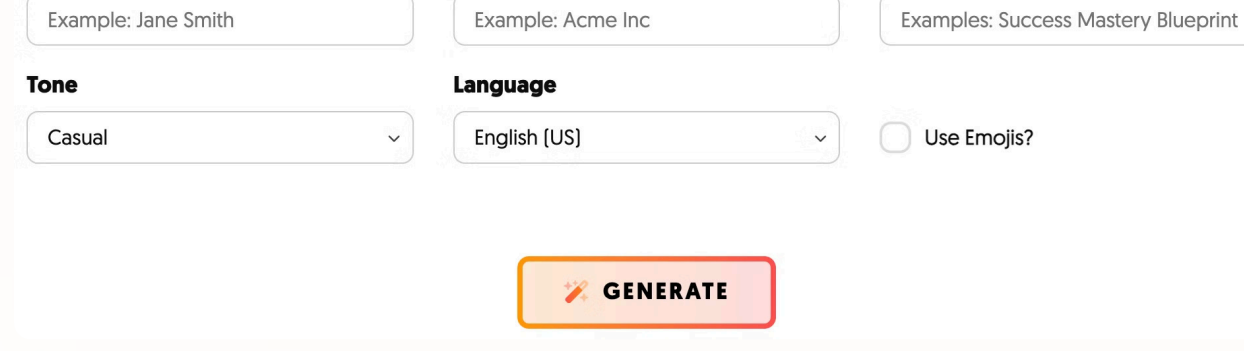

#### Personal Use Only. You Do NOT Have Private Label Right To This Document 🔘 PLR.me • https://www.plr.me

## **AI-Assisted Text Editor**

The AI-Assisted Text Editor is a powerful tool available in the PLR.me AI Playground. Here's how to use it effectively:

**Step 1**: Access the AI-Assisted Text Editor from the <u>AI Playground</u>.

Step 2: Paste your text into the editor. This is where you'll input the content you want to work on.

**Step 3**: Highlight any portion you want to improve or transform. This allows you to focus on specific parts of your text.

**Step 4**: Select options like "Rewrite," "Clarify," "Expand," or "Shorten." These powerful AI-driven features help you refine your content quickly and efficiently.

| The pain of yesterday fade                                          | ⊧s as I focus on today.                                                                                                    |
|---------------------------------------------------------------------|----------------------------------------------------------------------------------------------------|
| The beauty of tomorrow dr                                           | aws near. I have so much to look forward to.                                                                                                    |
| My eyes have been opene                                             | d to a whole new world.                                                                                                    |
| Ask Al 📲 Al Audio                                                   | Text v 🛷 B I 🖳                                                                                                    |
| e Al to improve your text                                           | resent and create a new future.                                                                                                    |
| Rewrite                                                             | and ready to start living today. Today I vow to take hold of the journey of life! I vow to work hard to live a balanced life.                                                                             |
| Continue<br>Clarify                                                 | age stress, anger, and sadness. I use my tools of meditation, visualization, and journaling to help me address any negative emotions and release them.                                                    |
| Shorten                                                             | nd to stress. I am aware of my physical responses, such as head nodding or finger tapping. These symptoms mean that something inside me needs attention.                                                  |
| Expand<br>Format Transcript                                         | op reacting emotionally and choose my response calmly. I can cope with stressful situations.                                                                                                    |
| Create Bullets                                                      | hity to grow mentally, physically, and spiritually stronger. Each challenge allows me to experience tremendous success.                                                                                   |
| <ul><li>Find Quote</li><li>Create CTAs</li></ul>                    | o look for opportunities to improve. I decide to change my mindset and actions to become a happier person. I put in the effort, and I am determined. I know that I can succeed because I chose to believe |
| <ul><li>Fix Spelling and Grammar</li><li>Suggest Headline</li></ul> | nd anxiety of yesterday. I let go to discover a brighter future. Today, I begin living again.                                                                                                    |
| Change Tone                                                         | luestions:                                                                                                    |
| Translate >                                                         | I can celebrate each new day?                                                                                                    |

Step 5: Review the updated content, make final edits, and save. This ensures that the AI-generated

#### improvements align with your vision and goals.

### **AI Image Generator**

**Step 1**: Go to the Al Image Generator in the <u>Al</u> <u>**Playground**.</u>

**Step 2**: Enter a descriptive phrase or keywords for the image you want (e.g., "confident coach in modern office").

**Step 3**: Click "Generate" to create the image.

**Step 4**: Review the generated image and download it for your materials.

### **AI Audio Creator**

**Step 1**: Open the AI Audio Creator in the <u>AI Playground</u>.

**Step 2**: Paste your text into the input box.

**Step 3**: Choose a voice style that aligns with your brand.

**Step 4**: Click "Generate" to create the audio file.

**Step 5**: Download the audio file to use in podcasts, videos, or as background narration.

### AI PDF Designer

**Step 1**: Access the AI PDF Designer in the <u>AI</u> <u>Playground</u>.

**Step 2**: Paste or upload the text content you want to design.

**Step 3**: Customize fonts, colors, and layout to match your branding.

**Step 4**: Preview the design and make any adjustments.

**Step 5**: Export the file as a PDF, ready to distribute or share.

## AUDIO CREATOR

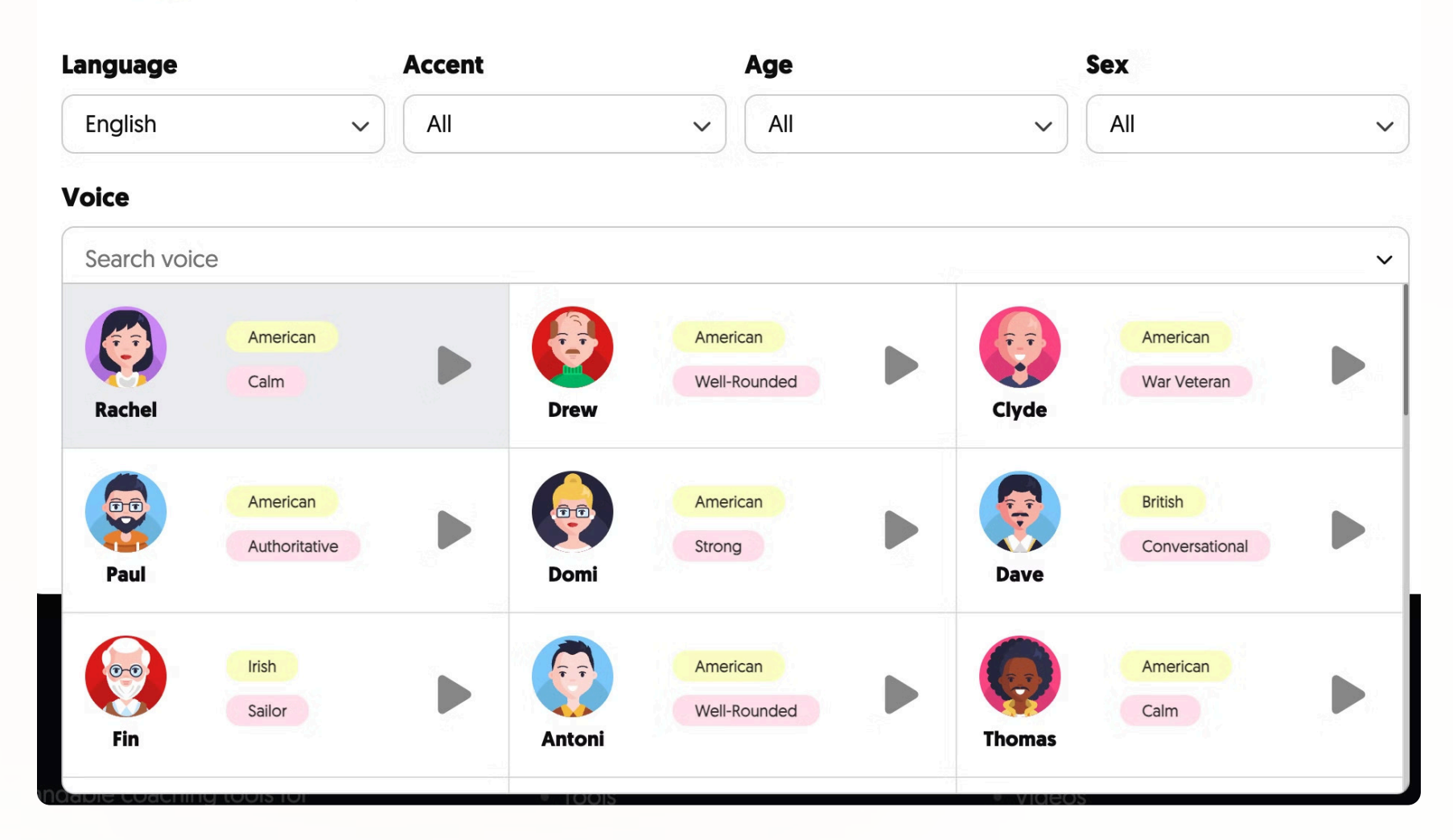

## AI Transcriber

- **Step 1**: Open the AI Transcriber in the <u>AI Playground</u>.
- **Step 2**: Upload an audio file you want transcribed.
- **Step 3**: Choose any transcription settings (e.g., language).
- Step 4: Click "Transcribe" to convert audio into text.
- Step 5: Review and download the transcribed text for notes, blog posts, or other uses.

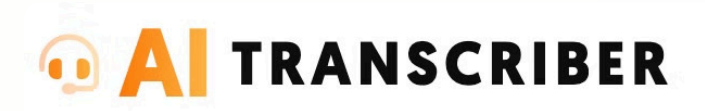

Transcribe videos and audios in seconds.

Enter Your URL

Accepted links: YouTube, Loom, Dropbox, Google Drive

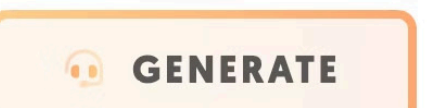

English

V

## AI Marketing Coach (BETA)

**Step 1**: Go to the AI Marketing Coach in the <u>AI Playground</u>.

Step 2: Enter a brief description of your content or marketing goal.

Step 3: Choose a topic or area where you need guidance (e.g., social media strategy, email marketing).

**Step 4**: Click "Generate" to receive AI-driven advice or content suggestions.

**Step 5**: Review the recommendations and incorporate them into your marketing plan.

Personal Use Only. You Do NOT Have Private Label Right To This Document © PLR.me • https://www.plr.me

# **Training with PLR.me Playbook**

Think of the PLR.me Playbook as your shortcut to success. Inside, you'll find a library of **short, actionable videos** focused on getting results fast.

We're talking about **attracting more ideal clients, building loyalty, and growing your business** with the power of PLR and our AI tools.

Forget endless courses or webinars!

Our Playbook videos are laser-focused, delivering specific strategies you can implement right away. Watch a video, take the steps, and watch it impact your business growth and bottom line!

The Playbook shows you how to unlock the full potential of **PLR.me**. You'll learn...

- How to use our AI tools to customize content and create unique offers.
- Effective strategies to boost your visibility and engagement on social media.
- Creating short videos that turn viewers into raving fans.
- The best calls to action for converting followers into clients.
- And so much more!

The Playbook is exclusive to <u>PLR.me</u> paid members and is designed to provide strategies you can implement immediately.

<

>

Lesson 1 of 6

The Ultimate Fast-Track To PLR.Me Success

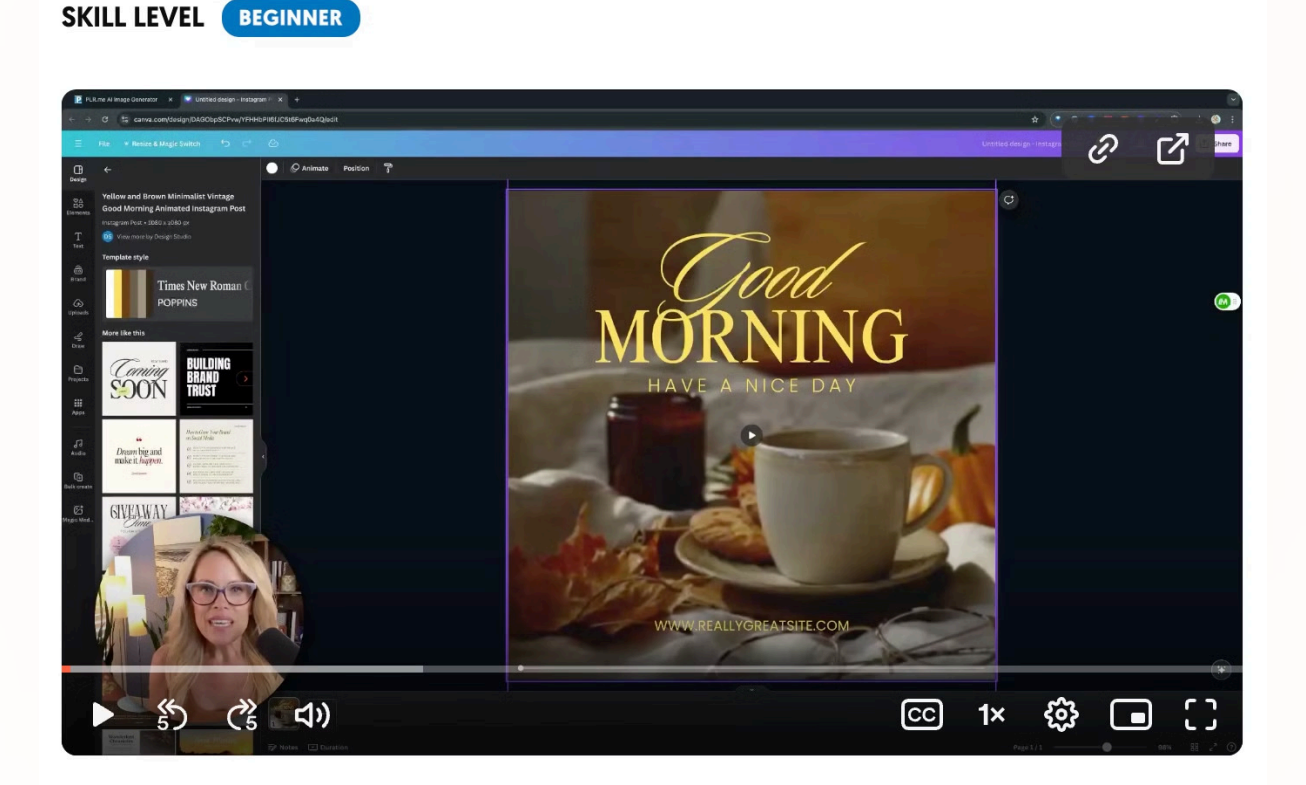

Wonder how to get started with PLR.me? We've got ya covered! Watch our quick video to easily access and use resources, our AI tools, and all that PLR.me has to offer.

Personal Use Only. You Do NOT Have Private Label Right To This Document 🔘 PLR.me • https://www.plr.me